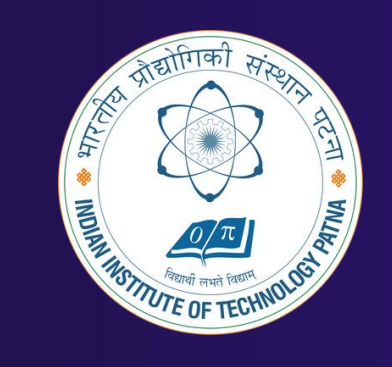

#### INDIAN INSTITUTE OF TECHNOLOGY PATNA

Important Note -

1. UG Academic Portal - https://cet.iitp.ac.in/moodle

2. UG Academic Website - https://cet.iitp.ac.in

WELCOMES YOU ALL

UG Academic Portal – Moodle Guidelines

### Important Websites

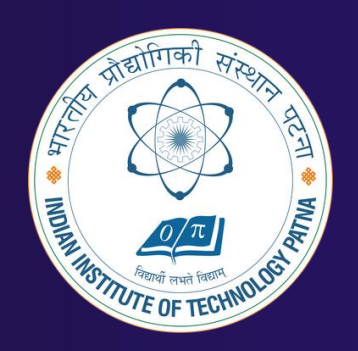

For Information about Timetable, Academic Calendar

Visit -UG Academic Website-<u>https://cet.iitp.ac.in</u> For attending lectures, assignments, quizzes, examinations, lecture recordings, lecture notes, Reference Books

UG Academic Portal- https://cet.iitp.ac.in/moodle

UG Academic Portal – Moodle Guidelines

# How to login to the Portal

#### Step-1: Navigate to https://cet.iitp.ac.in/moodle\_Once the page load, click on "Log in" on the top right corner.

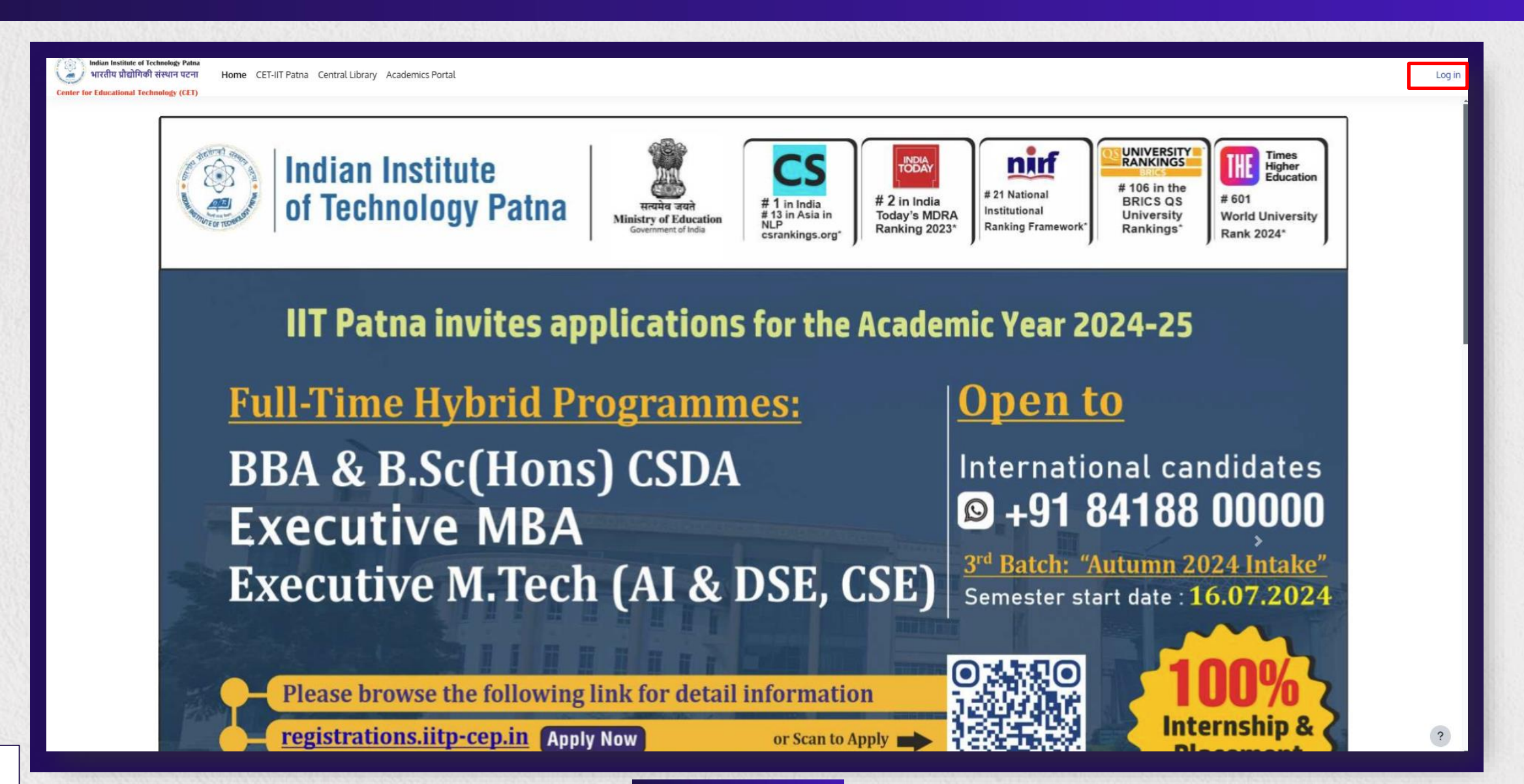

Step-2: Once the page loads, click on **"Sign in with Microsoft"** on the right and use your allocated **IIT Patna e-Mail login credentials** to log in. (e.g., xxxxxxx\_25axxresxx@iitp.ac.in)

| indian Institute of Technology Patna<br>भारतीय प्रौद्योगिकी संस्थान पटना<br>Center for Educational Technology (CET)<br>Vor session has timed out. Please log in again.<br>Username or email<br>Password<br>Log in | Sign in with<br>Microsoft<br>Cookies notice |  |
|----------------------------------------------------------------------------------------------------|---------------------------------------------|--|
|                                                                                                    |                                             |  |

#### Step 3: Please don't add any phone number here and click on "Skip Setup".

Step 4: After logged in successfully, you will be able to see Dashboard as your first screen. Click on My Courses at the top left of your screen. Incase, the courses are not visible, don't worry, the courses will be visible before the class starts.

| Velcome back. CET! 🦀              |                              |                       |  |
|-----------------------------------|------------------------------|-----------------------|--|
|                                   |                              |                       |  |
| Microsoft                         |                              |                       |  |
|                                   | CET you are currently conner | cted to Microsoft 365 |  |
| 0 My Email                        |                              |                       |  |
| My OneDrive                       |                              |                       |  |
| 🕼 Microsoft Teams                 |                              |                       |  |
| Edit settings                     |                              |                       |  |
| Microsoft 365 connection settings |                              |                       |  |
| Install Office                    |                              |                       |  |
|                                   |                              |                       |  |
| Course categories                 |                              |                       |  |
| i Test                            |                              |                       |  |
| Conline UG Degree                 |                              |                       |  |
| Courses                           |                              |                       |  |
|                                   |                              |                       |  |
| Analytic Widgets                  |                              |                       |  |
| Teaching                          |                              |                       |  |
| In courses                        | To users                     | In activities         |  |
| 33                                | 9036                         | 407                   |  |
|                                   |                              |                       |  |
| Му                                |                              |                       |  |
|                                   |                              |                       |  |

## How to access the Learning Resources

#### Step-1: After successfully logged in to the portal, Click on My courses at the top.

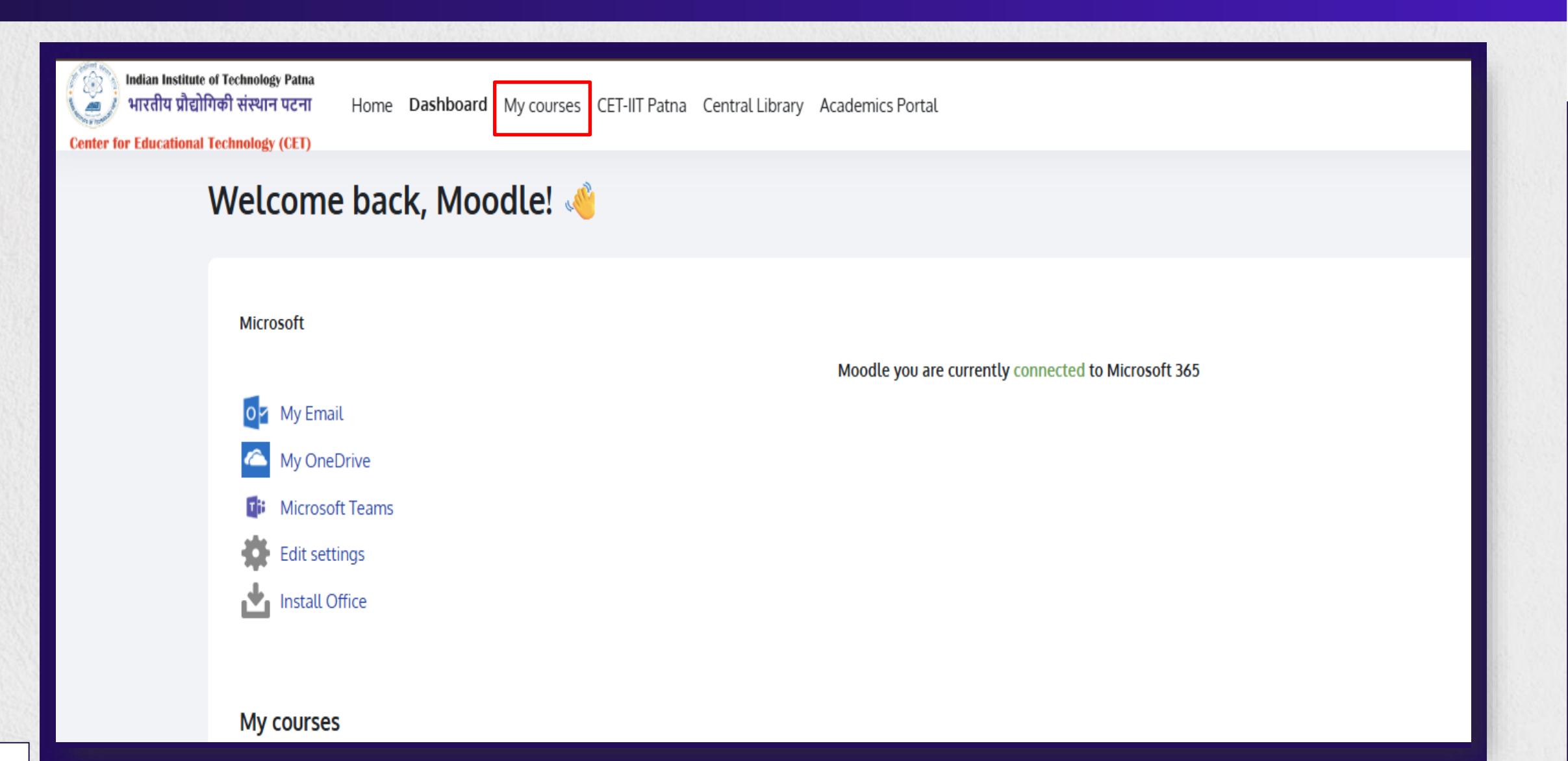

#### Step-2: All the available courses will appear. Now click on any one course.

| for Educational Technology (CET)          | atna Central Library Academics Portal   |                                      | Ļ.μ. |
|-------------------------------------------|-----------------------------------------|--------------------------------------|------|
| My courses                                |                                         |                                      |      |
| Course overview                           |                                         |                                      |      |
| All ~ Search Sort by course na            | ame                                     |                                      |      |
| Autumn 2023                               | Semester - 1                            | Semester - 1                         |      |
|                                           |                                         |                                      |      |
| BBA 227/ BO CDA 210 - Internship          | BO CDA 101 Mathematics-I                | BO CDA 101: Mathematics - I          |      |
| 0% complete                               |                                         | 0% complete                          |      |
| Semester - I                              | Semester - I                            | Semester - 1                         |      |
|                                           |                                         |                                      |      |
| BO CDA 103 Foundation of Computer Science | BO CDA 105 Foundation of Data Analytics | BO CDA 107 Foundation of English for |      |
|                                           | •                                       |                                      | •    |
| Test                                      | Test                                    |                                      |      |

> General

> Course Syllabus

> Assessments: Assignments/Quizzes/End Semester Examination

> Lectures: Lecture Room and Recordings

> Lecture Notes

> Reference Books and Study Material

Step-4: In General – Announcement is there, The faculty will use the same to inform you about important information regarding classes, quizzes, assessments etc. In the Course Syllabus – The syllabus of the respective course will be there.

| ✓ General                                                   | Expani |
|-------------------------------------------------------------|--------|
| Announcements                                               |        |
| <ul> <li>Course Syllabus</li> </ul>                         |        |
| Syllabus: BO CDA 101                                        |        |
| > Assessments: Assignments/Quizzes/End Semester Examination |        |
| > Lectures: Lecture Room and Recordings                     |        |
| > Lecture Notes                                             |        |
| > Reference Books and Study Material                        |        |
|                                                             |        |

Step-5: In Assessments: Assignments/Quizzes/End Semester Examination - The faculty will add and schedule quizzes, assignments etc. You need to visit this section for every course on daily basis.

| Assignment 1                                                                      |  |  |
|-----------------------------------------------------------------------------------|--|--|
| )pened: Thursday, 10 July 2025, 12:00 AM<br>)ue: Thursday, 17 July 2025, 12:00 AM |  |  |
|                                                                                   |  |  |
| Quiz 1                                                                            |  |  |
| pened: Thursday, 10 July 2025, 5:43 PM<br>loses: Friday, 18 July 2025, 5:43 PM    |  |  |
|                                                                                   |  |  |

Step-6: In Lectures: Lecture Room and Recordings – The details for the lectures and lecture recordings will be available.

| <ul> <li>Lectures: Lecture Room and Recording</li> </ul>                                                                                                    |                                                                                                    |  |  |  |
|----------------------------------------------------------------------------------------------------|----------------------------------------------------------------------------------------------------|--|--|--|
| CDA 101 - Mathematics - I Lecture Room and Recordings                                                                                                    |                                                                                                    |  |  |  |
| CDA 101 - Mathematics I (Online Classes)                                                                                                    |                                                                                                    |  |  |  |
| <ul> <li>Content of the second second</li></ul> | <ul> <li>Morning Sessions</li> <li>Day: Every Monday</li> <li>Time: 11:00 AM – 1:00 PM IST</li> <li>Duration: From Monday till 20 November</li> <li>Join Morning Session</li> </ul> |  |  |  |
| <ul> <li>Lecture Recordings</li> <li>You can access all class recordings at the following link:</li> <li>Lecture Recordings</li> </ul>                                                                                                    |                                                                                                    |  |  |  |
| ## N                                                                                                    | : Please log in using your institute Microsoft account before joining or accessing recordings.                                                                                      |  |  |  |
|                                                                                                    |                                                                                                    |  |  |  |

#### Step-7: In Lecture Notes and Reference Books – The lecture notes for the lectures and reference books will be available.

| <ul> <li>Lecture Notes</li> </ul>                         |  |
|-----------------------------------------------------------|--|
| Lecture Notes                                             |  |
| <ul> <li>Reference Books and Study Material</li> </ul>    |  |
| Probability & Random Processes (3e): Grimmett & Stirzaker |  |
| Introduction to Probability Theory (3e): Hoel et. al      |  |
| Calculus & Analytical Geometry (9e): Thomas & Finney      |  |
|                                                           |  |